### Az online továbbképzéshez történő csatlakozás menete telefonkészülék segítségével.

Először kattintson az e-mailben kapott linkre

v 🗉 🗹 :

### Online KEM MK Továbbképzés meghívója 🙀 🛱

Beérkező levelek

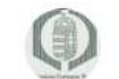

~

Komárom-Esztergo... 10:55 címzett: Komárom-Eszterg... ~

:

Tisztelt Kollegina! Tisztelt Kollega!

A KEM MK Továbbképzés online közvetítéséhez az alábbi linkre kattintva csatlakozhat:

#### Csatlakozás az online képzéshez

Kérjük, hogy a csatlakozást követően szíveskedjen a KÉRDÉSEK-VÁLASZOK panelba (kérdőjel ikonra kattintást követően) beírni a NEVÉT és Kamarai számát.

Csatoltan küldünk egy segédletet a csatlakozáshoz. Esetleges probléma esetén, kérjük, hívja a +36-31/789-6607 telefonszámot.

Üdvözlettel: KEM MK Titkárság

----

Komárom-Esztergom Megyei Mérnöki Kamara

# Amennyiben még nincs telepítve Teams az Ön telefonjára, úgy a készülék automatikusan felajánlja annak telepítését:

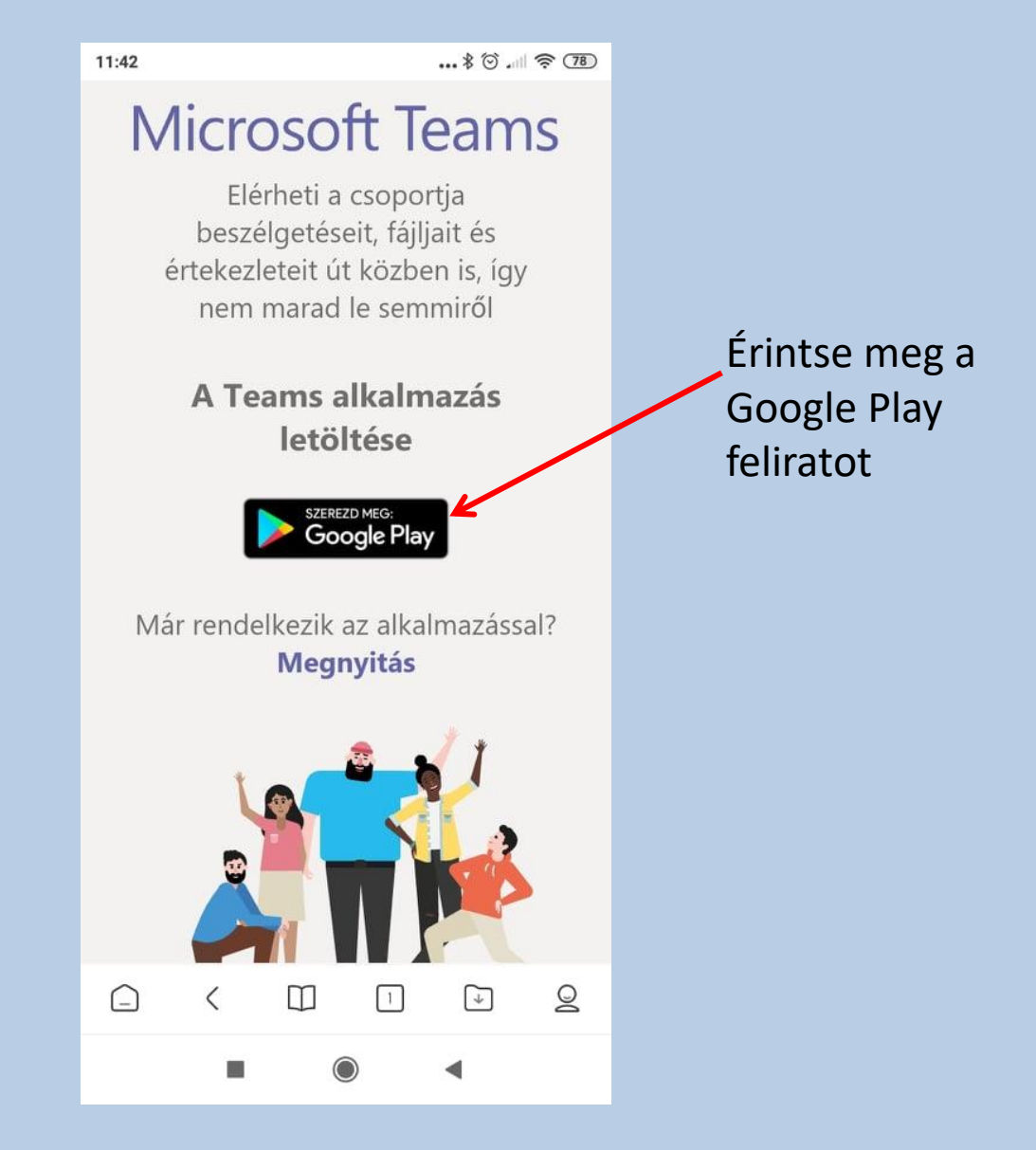

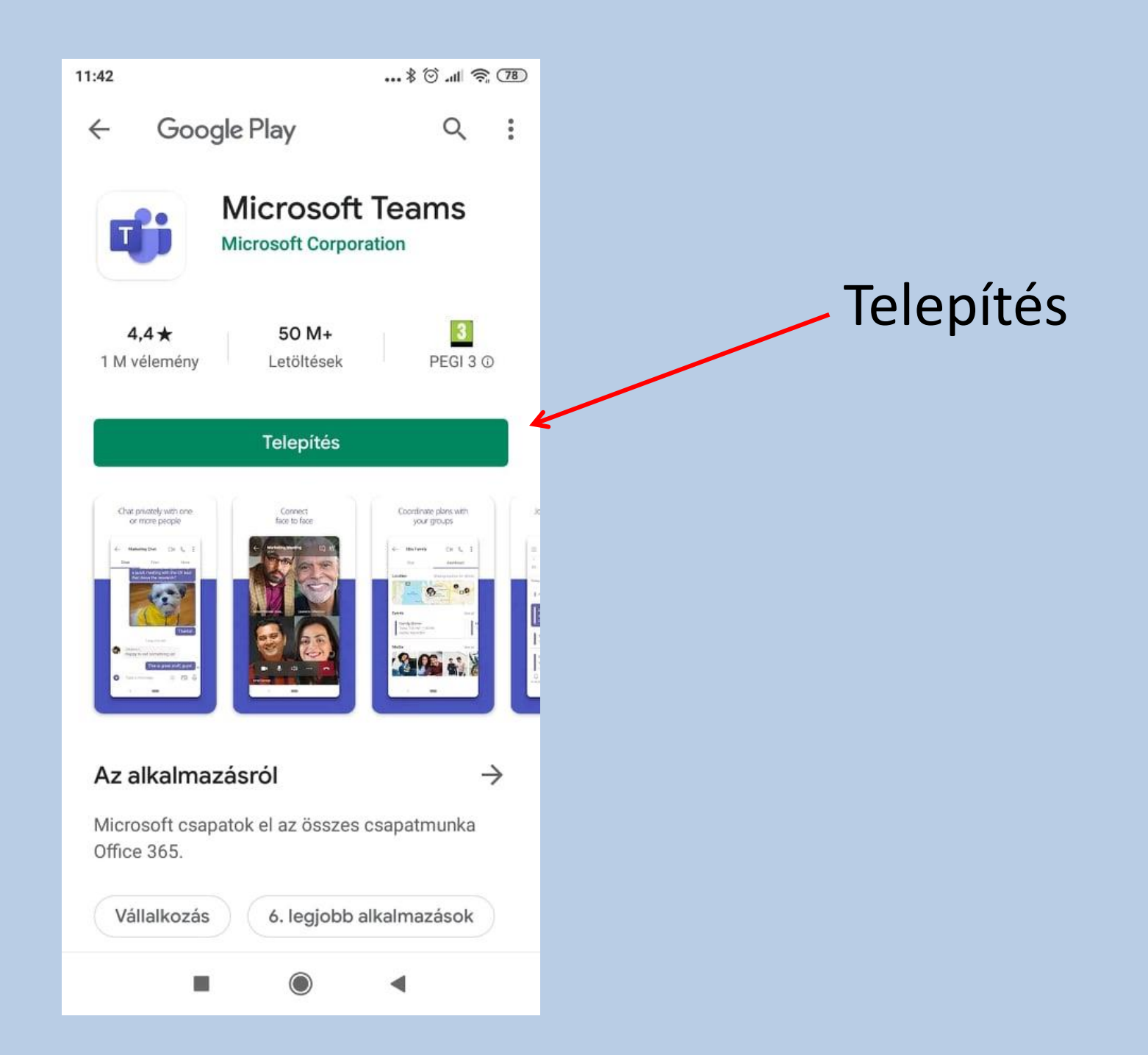

Ha a telepítést a készülék befejezte a mellékelt kép látható:

Érintse meg a MEGNYITÁS

feliratot!

|           | Teams |           |  |
|-----------|-------|-----------|--|
| Részletek |       | >         |  |
|           |       |           |  |
|           |       |           |  |
|           |       |           |  |
|           |       |           |  |
|           |       |           |  |
|           |       |           |  |
|           |       |           |  |
|           |       |           |  |
|           |       | MEGNVITÁS |  |
|           |       | MEGNTIAS  |  |
|           |       | •         |  |

# Válassza a "Csatlakozás értekezlethez" gombot!

#### **Microsoft Teams**

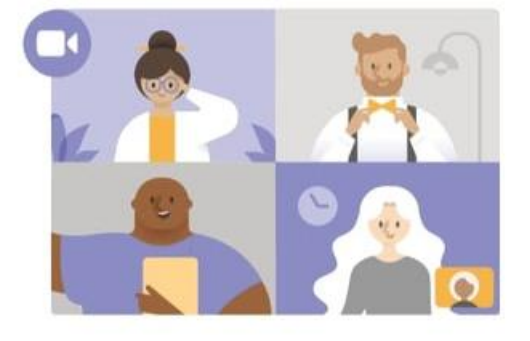

Kezdődik az értekezlet! Hogyan szeretne csatlakozni?

Csatlakozás értekezlethez

Bejelentkezés és csatlakozás

 $\bigcirc$ 

## Írja be a saját nevét

#### Microsoft Teams

 $\leftarrow$ 

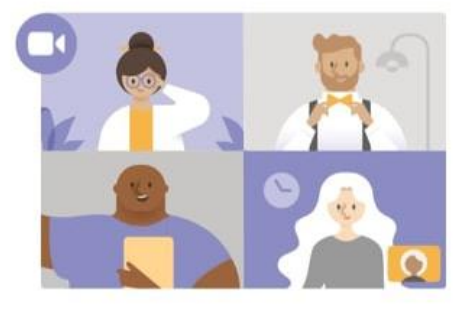

Írja be a nevét, majd válassza a Csatlakozás értekezlethez lehetőséget.

> Csatlakozás értekezlethez

 $\bigcirc$ 

Amennyiben a telefon engedélyt kér a hanganyag rögzítéshez, azt engedélyezni kell:

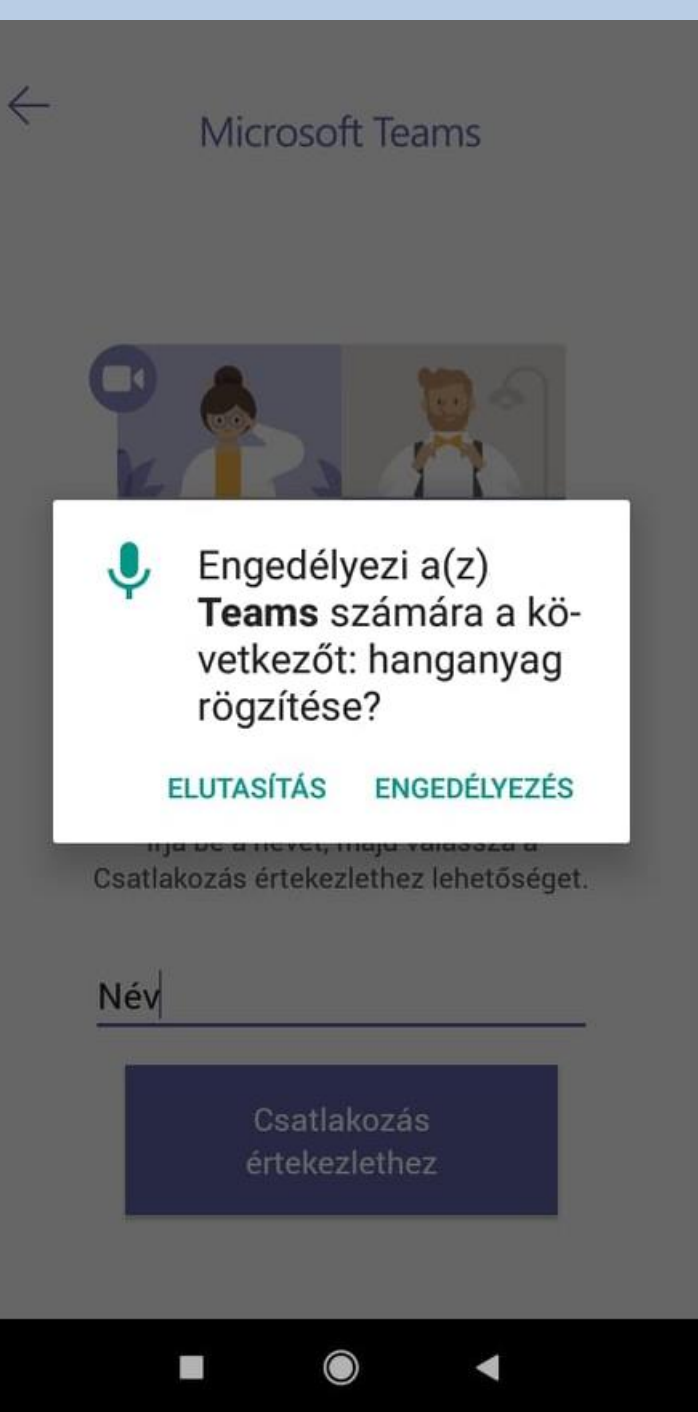

Ezt követően a program belép az élő adásba és a mellékelt képhez hasonló fog megjelenni:

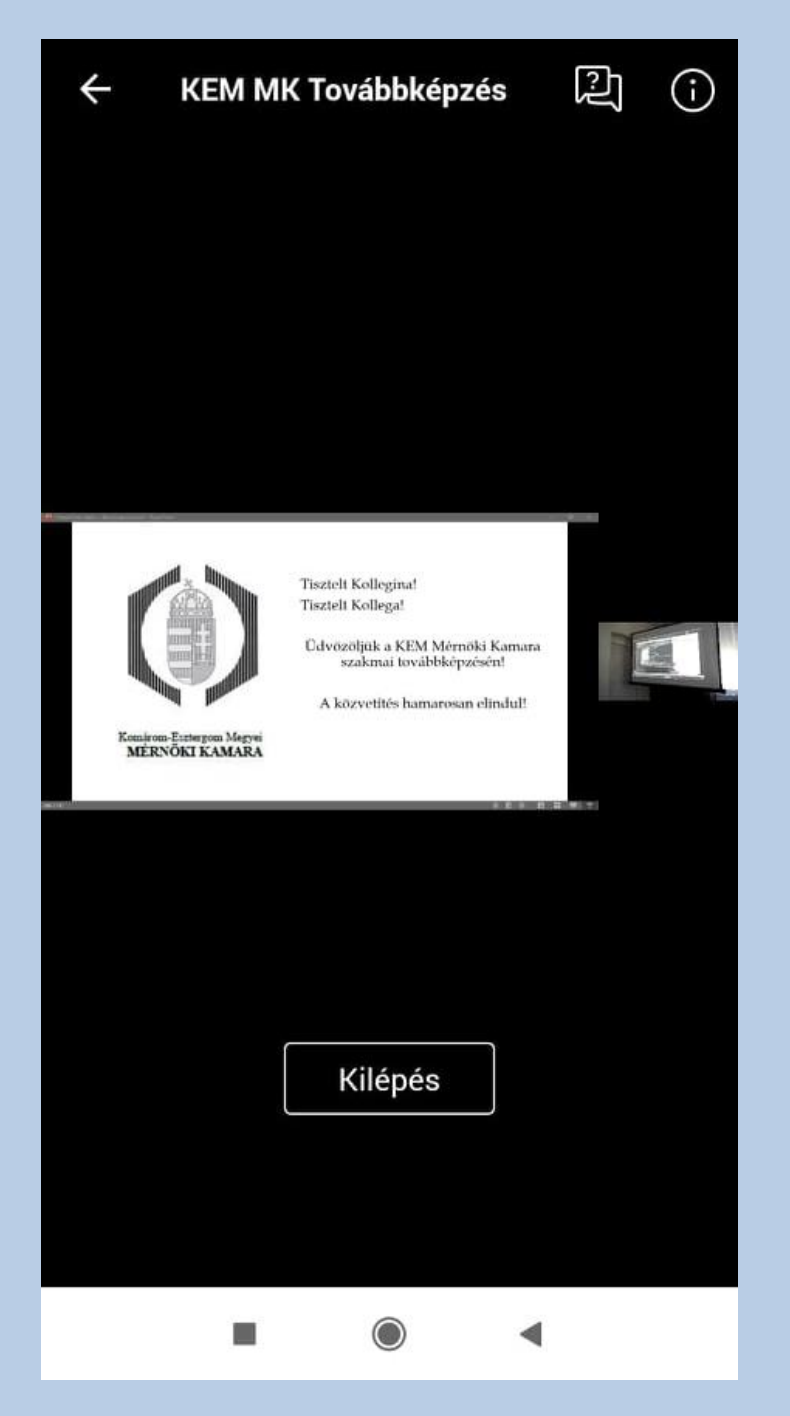

Amint sikeresen belépett az élő adásba, kérjük küldjön egy üzenetet, hogy ügyintézőink regisztrálni tudják a sikeres bejelentkezését! Üzenet az alábbi módon küldhető:

| 11:32 参 燈 ি                                                                                                    | े बा के 💷 🗍 Ûzer | netpanel megjelenítése                                                                                                    |
|----------------------------------------------------------------------------------------------------|------------------|----------------------------------------------------------------------------------------------------|
| ← KEM MK Továbbképzés (                                                                                                    |                  | 11:51≹ ن الله الله الله الله الله الله الله ال                                                                                                    |
| Tisztelt Kollogina!<br>Tisztelt Kollogat                                                                                                    |                  | Kiemelt Saját kérdések                                                                                                    |
| Construction of the second second sec |                  | <ul> <li>Az Ön neve (nem kötelező)</li> <li>Kérdés feltevése</li> <li>Névtelen közzététel</li> <li>CIF È ☆ … ↓</li> <li>O<sup>1</sup> W<sup>2</sup> F<sup>3</sup> R<sup>4</sup> T<sup>5</sup> Z<sup>6</sup> U<sup>7</sup> I<sup>8</sup> O<sup>9</sup> P<sup>0</sup></li> </ul> |
| Kilépés                                                                                                    |                  | A S D F G H J K L                                                                                                    |
|                                                                                                    |                  |                                                                                                    |

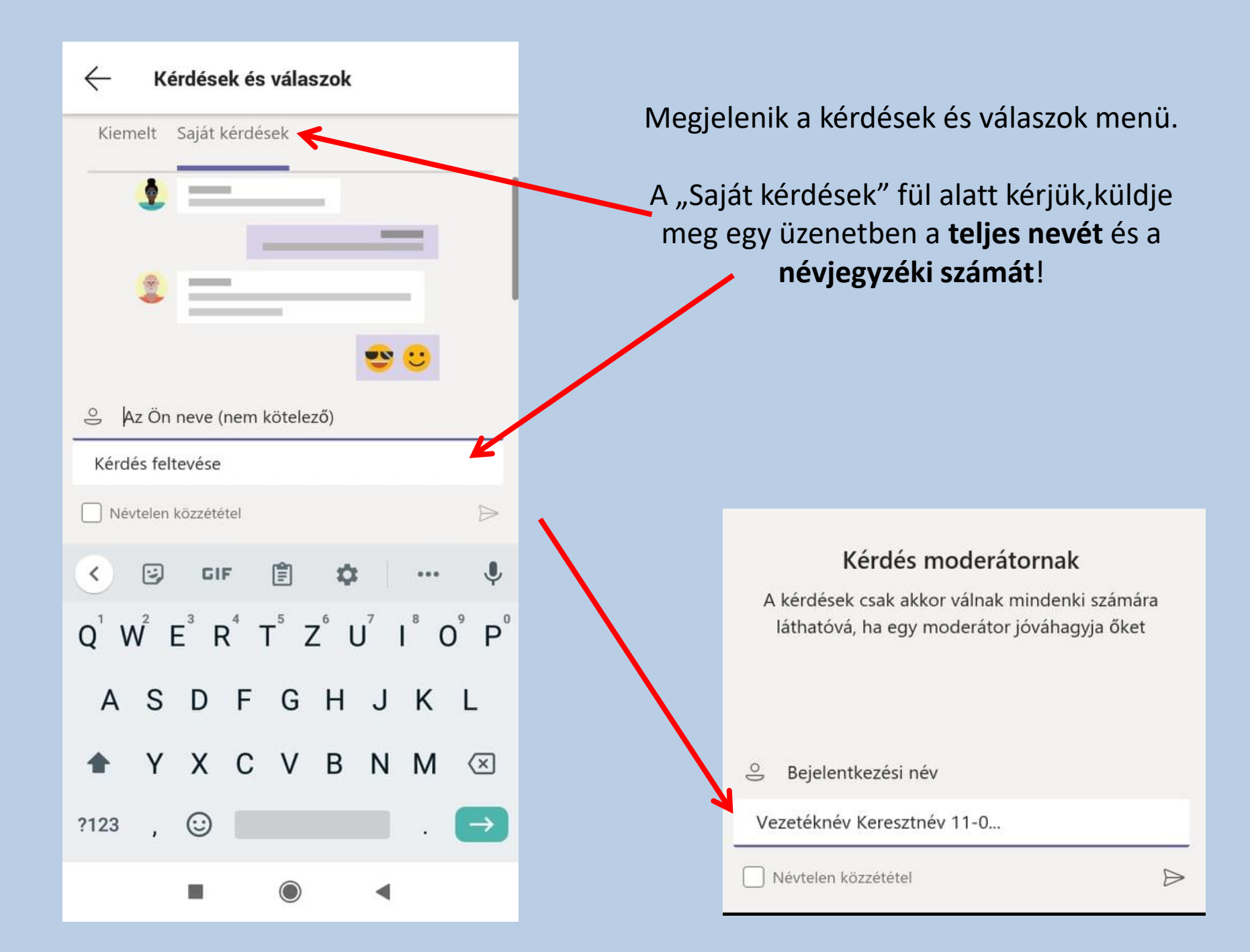

# Ezt követően hamarosan visszaigazoljuk az Ön bejelentkezését:

| Kiemelt            | Saját kérdések          |          |
|--------------------|-------------------------|----------|
| Bejelentk          | ezési név (Ön) 11:54 AM | A Privát |
| Vezetékr           | név Keresztnév 11-0     |          |
| ← Válasz           | z                       |          |
| Moderát            | or 11:57 AM             |          |
| Üdvözlö            | m. Regisztráltuk.       |          |
| $\leftarrow$ Válas | Z                       |          |
|                    |                         |          |
|                    |                         |          |